#### High-throughput Processing and Analysis of LC-MS Spectra

By Jianguo Xia (jianguox@ualberta.ca)

Last update : 02/05/2012

This tutorial shows how to process and analyze LC-MS spectra using methods provided in MetaboAnalyst. The spectra processing is performed using the *XCMS* package developed by <u>Smith</u> <u>CA, et al (PMID: 16448051)</u>. Five steps are involved – filter and identify peaks, match peaks across samples, correct retention time, fill in missing peaks, and finally arrange peaks into a peak intensity table for statistical analysis. The test data we used is the 12 spectra (NetCDF format) that come together with XCMS package. They are from 12 mice spinal cord samples collected by LC-MS (<u>Saghatelian et al, PMID: 15533037</u>). Group 1- wild-type (WT) or FAAH(+/+); group 2 – knock-out (KO) or FAAH (-/-). FAAH is the abbreviation of fatty acid amide hydrolase.

Direct comparison of peak intensities without using internal standards is named *discovery metabolite profiling (DMP)* as opposed to the *selected ion monitoring (SIM)* in which the levels of specific compounds are determined using isotopic variants as internal standards. According to the paper (Saghatelian et al, PMID: 15533037), the DMP measurements were within 1.6-fold of results obtained by targeted SIM analysis, and can be used for quantitative comparisons as well as for novel biomarker discovery.

The focus of this tutorial is on spectra processing rather than statistical analysis due to small sample size. Please note, you can process spectra locally and then upload the peak list files or a peak intensity table after calibration using internal standards.

**Step 1.** Go to the **Data Format** page, under "Zipped file (.zip) format" option, click the <u>download</u> link after the "LC/GC-MS spectra (NetCDF, mzDATA, or mzXML)" option, and save the data to your local disk. (*Note: no space or special characters are allowed in either folder (group) names or spectra names.*)

Step 2. Go the MetaboAnalyst Home page and click "click here to start" to enter the data upload page.

Zipped files (.zip) format (show details), including :

- NMR peak lists (2 columns chemical shift and intensity) (download)
- MS peak lists (2 columns mass and intensity) (download)
- · MS peak lists (3 columns mass, retention time, and intensity) (download)
- LC/GC MS spectra (NetCDF, mzDATA, or mzXML) (download)

Welcome (click here to start)

MetaboAnalyst is a web-based analytical pipeline for high-throughput metabolomics studies. It offers a variety of options for metabolomic data processing, normalization, multivariate statistical analysis, as well as data annotation. The current implementation focuses on <u>biomarker discovery</u> and <u>classification</u> for the <u>two-group</u> discrimination problem. Its main features include:

**Step 3.** In the **Upload** page, go to the "Upload your data" panel. Under the "Zipped Files (.zip)" option, select the "MS spectra" option and browse to your directory of the zip file you just created, then click "Submit". Please note, we ignore the "Pairs" option which is only required if you want to conduct paired analysis.

| Zipped Files (.zip) : For WinZip 12.x, choose "Legacy compression (Zip 2.0 Compatible)" |        |
|-----------------------------------------------------------------------------------------|--------|
| Data type : 🔿 NMR peak list 🔿 MS peak list 🔿 MS spectra                                 |        |
| Data : Data :                                                                           | Submit |
| Pairs : Browse (required for paired comparison)                                         |        |
|                                                                                         |        |

Note: alternatively, you can directly select the #7 option in the "Try our test data" without downloading the example.

| 2) Try our test data: (You can download these data <u>here</u> ) |                                                                                                    |  |
|------------------------------------------------------------------|----------------------------------------------------------------------------------------------------|--|
| Data Type                                                        | Description                                                                                                    |  |
| Concentrations                                                   | Urinary compound concentrations from 57 cancer patients measured by 1H<br>NMR (unpublished data). Group 1- no weight loss; group 2 - severe weight loss       |  |
| NMR spectral bins <u>Tutorial Report</u>                         | Binned 1H NMR spectra of 50 urine samples using 0.04 ppm constant width<br>( <u>Psihogios NG, et al.</u> ) Group 1- control; group 2 - severe kidney disease. |  |
| ○ NMR peak lists                                                 | Peak lists and intensity files for 50 urine samples measured by 1H NMR<br>( <u>Psihogios NG, et al.</u> ). Group 1- control; group 2 - severe kidney disease. |  |
| Concentrations (paired)                                          | Compound concentrations of 14 urine samples collected from 7 cows at two time points using 1H NMR (unpublished data). Group 1- day 1, group 2- day 4.         |  |
| ○ MS peak intensities                                            | LC-MS peak intensity table for 12 mice spinal cord samples ( <u>Saghatelian et al.</u> ).<br>Group 1- wild-type; group 2 - knock-out.                         |  |
| ○ MS peak lists                                                  | Three-column LC-MS peak list files for 12 mice spinal cord samples<br>( <u>Saghatelian et al.</u> ). Group 1- wild-type; group 2 - knock-out.                 |  |
| LC-MS spectra<br>Tutorial Report                                 | NetCDF spectra of 12 mice spinal cord samples collected by LC-MS<br>( <u>Saghatelian et al.</u> ). Group 1- wild-type; group 2 - knock-out.                   |  |

**<u>Step 4.</u>** In this step, we set the parameters for MS spectra processing. The "Full width at half maximum (fwhm)" is the most important parameter. It is used to specify a Gaussian model for peak detection and can be quite different for different chromatography. Here we use 30 (seconds) as suggested for LC-MS. Leave other parameters as default and click "Next". Please note, the process can be very long if there are a large number of spectra uploaded.

| Full width at half maximum (fwhm) | 30 (seconds)                     |
|-----------------------------------|----------------------------------|
| Profiling method                  | bin                              |
| Peak Intensity measure            | Integrated area of original peak |
|                                   |                                  |

<u>Step 5.</u> Peak detection, peak grouping, retention time correction, and filling of missing peak are performed sequentially. The result is summarized below. More detailed information is available in the analysis report when the analysis is complete. Click "Next" to continue.

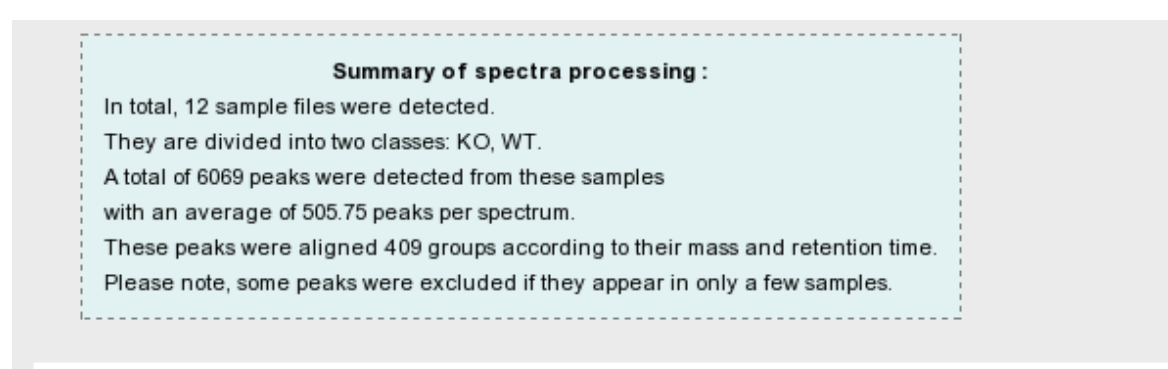

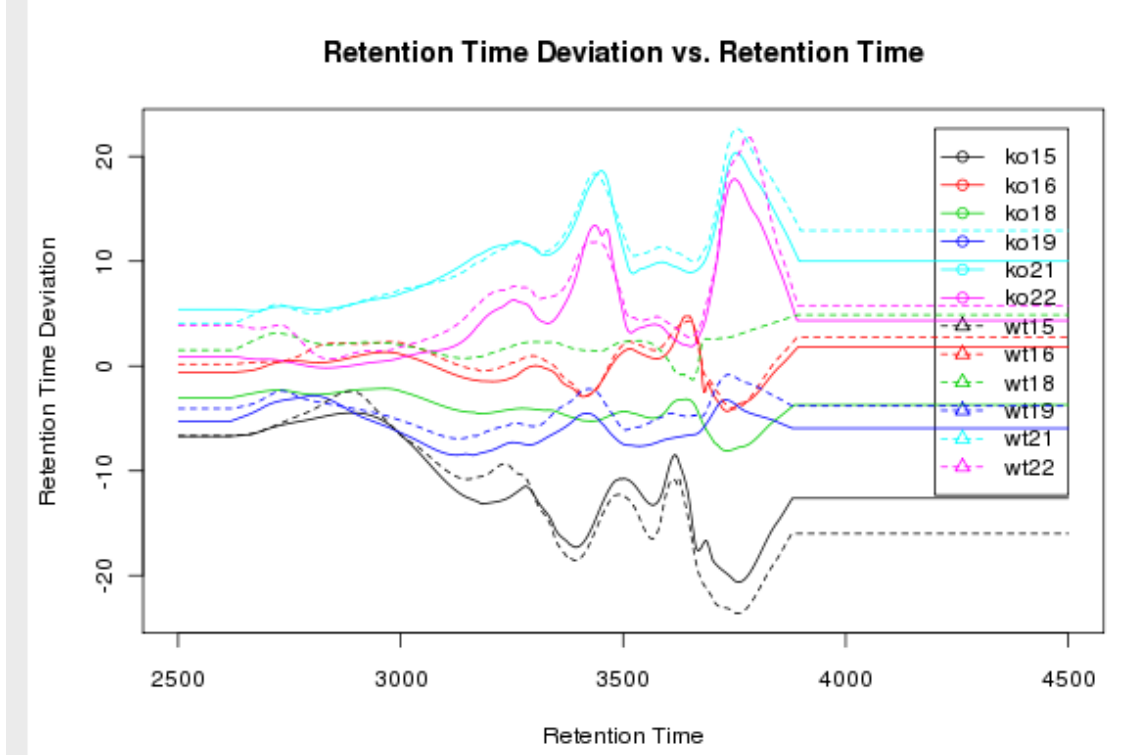

**Step 6.** In this step, data sanity checks are performed with the results shown below. Click "Skip" button to go to Normalization step. Note, 110 zero values and no missing values are detected in the data. By default, these values will be replaced by half of the minimum positive values from the data since some algorithm does not work properly with zero (i.e. log transformation).

Note, missing values are represented as NA (no quotes) or empty values.

|    | Data processing information                                |  |  |  |
|----|------------------------------------------------------------|--|--|--|
| (  | Checking data contentpassed                                |  |  |  |
| 1  | Two groups were detected based on the sample labels.       |  |  |  |
| \$ | Samples are not paired.                                    |  |  |  |
| 1  | All data values are numeric.                               |  |  |  |
| 1  | All data values are non-negative.                          |  |  |  |
| 1  | A total of 110 , (2.2 %) zero values were detected         |  |  |  |
| 1  | A total of 0 , ( 0 %) missing values were detected         |  |  |  |
| E  | By default, these values will be replaced by a small value |  |  |  |
| (  | Click Skip button if you accept the default practice       |  |  |  |
| (  | Or click Missing value imputation to use other methods     |  |  |  |
|    | j                                                          |  |  |  |
|    | Missing value imputation Skip                              |  |  |  |

Step 7. Now we arrive at the data normalization step. The internal data structure is now a table with each row representing a sample and each column represents a feature (peak intensities). With the data structured in this format, two types of data normalization protocols - row-wise normalization and column-wise normalization -- may be used. These are often applied sequentially to reduce systematic variance and to improve the performance for downstream statistical analysis. Row-wise normalization aims to normalize each sample (row) so that it is comparable to the other. For row-wise normalization MetaboAnalyst uses normalization to a constant sum, normalization to a reference sample (probabilistic quotient normalization), normalization to a reference feature (creatinine or an internal standard) and sample-specific normalization (dry weight or tissue volume). In contrast to row-wise normalization, column-wise normalization aims to make each feature (column) more comparable in magnitude to the other. Four widely-used methods are offered in MetaboAnalyst - log transformation, auto-scaling, Pareto scaling, and range scaling. According to the paper, the data was normalized by the amount of the tissue used to extract each sample. Therefore, we choose "Sample specific normalization" and click the link "Click here to specify" to specify tissue amount for each sample.

| Row-wise normali                 | zation                                                                                                 |                       |  |
|----------------------------------|----------------------------------------------------------------------------------------------------|-----------------------|--|
| ○ None                           |                                                                                                    |                       |  |
| O Normalization                  | by sum                                                                                                 |                       |  |
| ○ Normalization                  | by a reference sample                                                                                  | <not set=""> 💌</not>  |  |
| O Normalization                  | by a reference feature                                                                                 | <not set=""></not>    |  |
| <ul> <li>Sample speci</li> </ul> | fic normalization (i.e. dry weight, volume)                                                            | Click here to specify |  |
| Column-wise norn<br>◯ None       | nalization                                                                                             |                       |  |
| Log                              | (log <sub>2</sub> transformation)                                                                      |                       |  |
| ○ Autoscaling                    | (mean-centered and divided by the standard deviation of                                                | each variable)        |  |
| ⊖ Pareto Scalin                  | O Pareto Scaling (mean-centered and divided by the square root of standard deviation of each variable) |                       |  |
| ⊖ Range Scaling                  | g (mean-centered and divided by the range of each variable                                             | :)                    |  |
|                                  |                                                                                                    |                       |  |
|                                  | Process                                                                                                |                       |  |

**Step 8.** In this page, we enter the tissue amount used for the extraction of each sample. However, since we don't know this information, we will use the default values. Click the "Submit" button to go back to the Normalization page.

# Sample specific normalization

Note: normalization factor refer to the sample specific information (i.e. dry weight, volume). Each sample will be normalized by its own normalization factor.

| Sample ID                                | Normalization factor |  |
|------------------------------------------|----------------------|--|
| co15                                     | 1.0                  |  |
| <o16< td=""><td>1.0</td><td></td></o16<> | 1.0                  |  |
| <o18< td=""><td>1.0</td><td></td></o18<> | 1.0                  |  |
| <o19< td=""><td>1.0</td><td></td></o19<> | 1.0                  |  |
| <o21< td=""><td>1.0</td><td></td></o21<> | 1.0                  |  |
| <o22< td=""><td>1.0</td><td></td></o22<> | 1.0                  |  |
| wt15                                     | 1.0                  |  |
| wt16                                     | 1.0                  |  |
| wt18                                     | 1.0                  |  |
| wt19                                     | 1.0                  |  |
| wt21                                     | 1.0                  |  |
| wt22                                     | 1.0                  |  |

The radio button becomes unselected after you go back, <u>make sure the "Sample specific normalization"</u> <u>option is re-selected!</u> Choose "Log normalization" or "None" for column-wise normalization since we are primarily interested in fold changes between the two groups (this is the analysis used on the paper). Click the "Process" button at the bottom to continue. The normalization result is shown below. On the left is a plot (box-whisker plot on top, linear distribution plot on the bottom) of the data prior to normalization. On the right is a plot (box-whisker plot on top, linear distribution plot on the bottom) of the data after normalization. As can be seen by comparing the linear concentration curve on the left (which has an exponential decay character to it) to the log-transformed curve on the right (which looks reasonably Gaussian), the normalization procedures makes the peak intensity data reasonably "normal". You can also try other normalization approaches and compare their results. Note, the Click "Next" button to continue

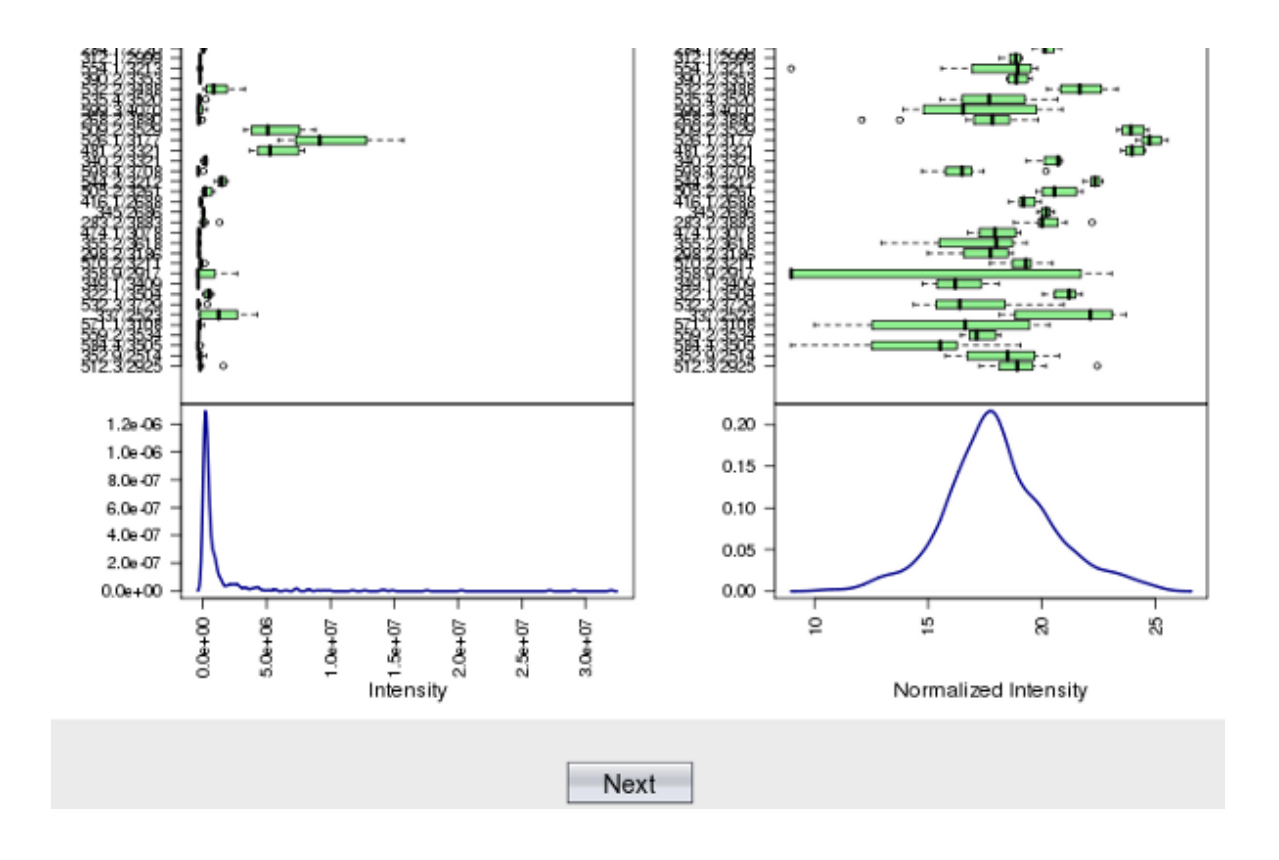

**Step 9.** After we finish data processing and normalization, the data is suitable for different statistical analysis. There are many methods available in MetaboAnalyst for identification of features that are significantly different between two groups. However, given the small sample size, only the Univariate analysis will be performed here.

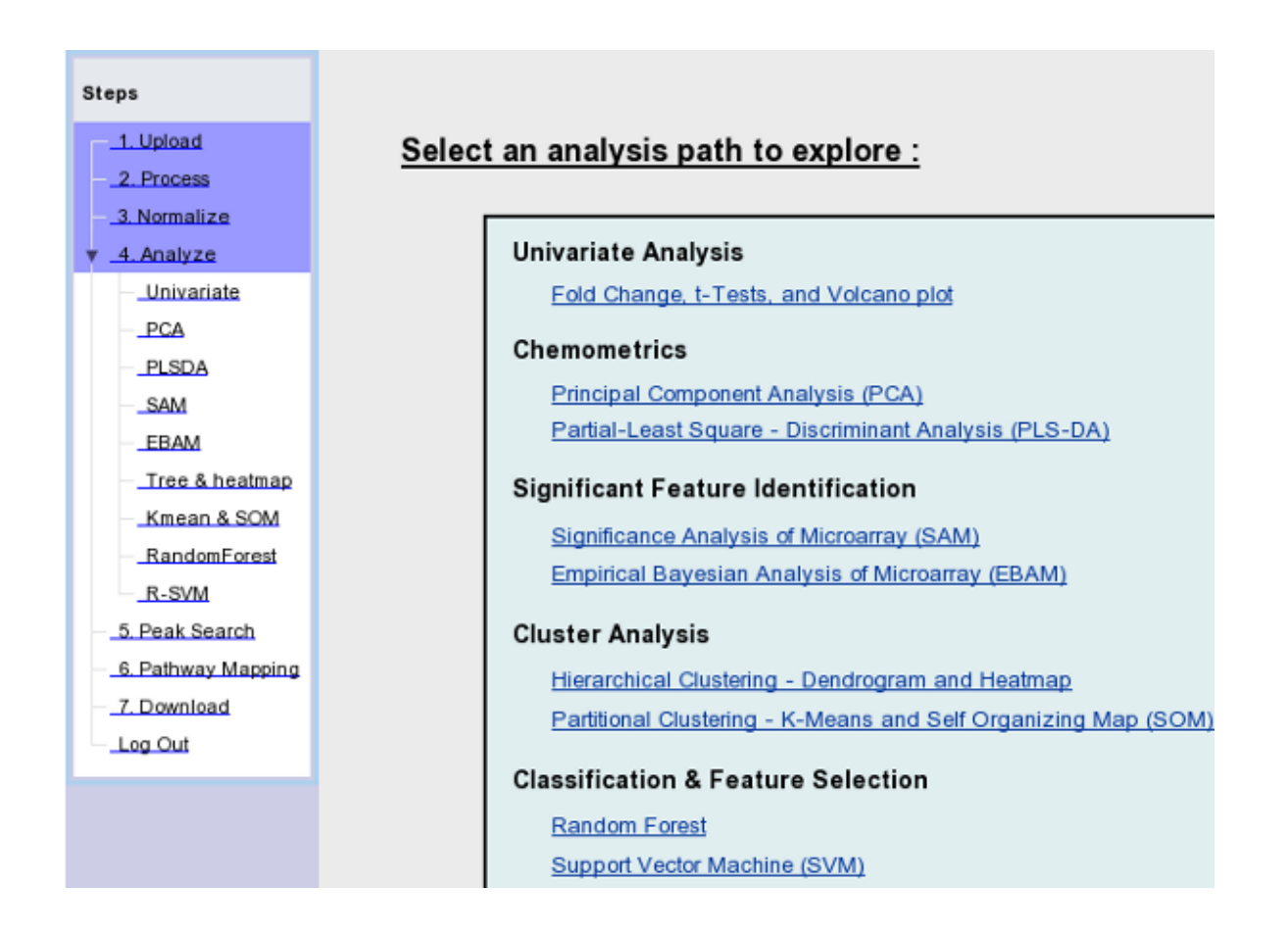

**Step 8.** Click the "Univaraite" link on the navigation panel. Many features are above the the default fold change threshold. Note, the fold changes are log2 transformed so that up-regulated and down-regulated features will be plotted symmetrically on the graph (i.e. 2 fold change will be the same distance to the baseline (0) as 0.5, since log2(2) = 1, log2(0.5)=-1). Click "view selected features" for a table view. A subset of the table is shown below.

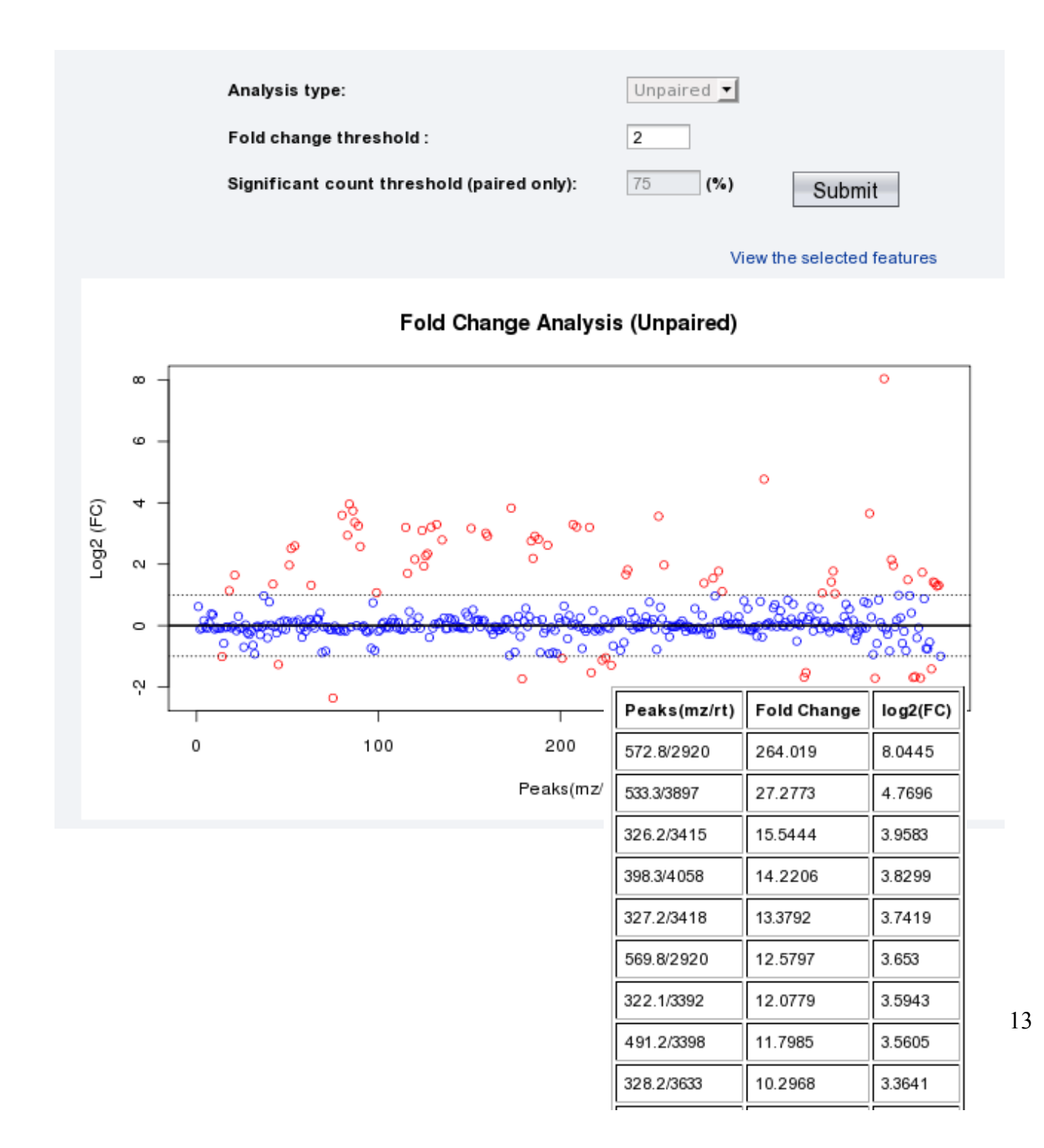

**Step 9.** Click the "t-Tests" tab and you will see the following result with default p-value 0.1. Again, click "View the selected features" for a detailed table view. A subset of the table is shown below.

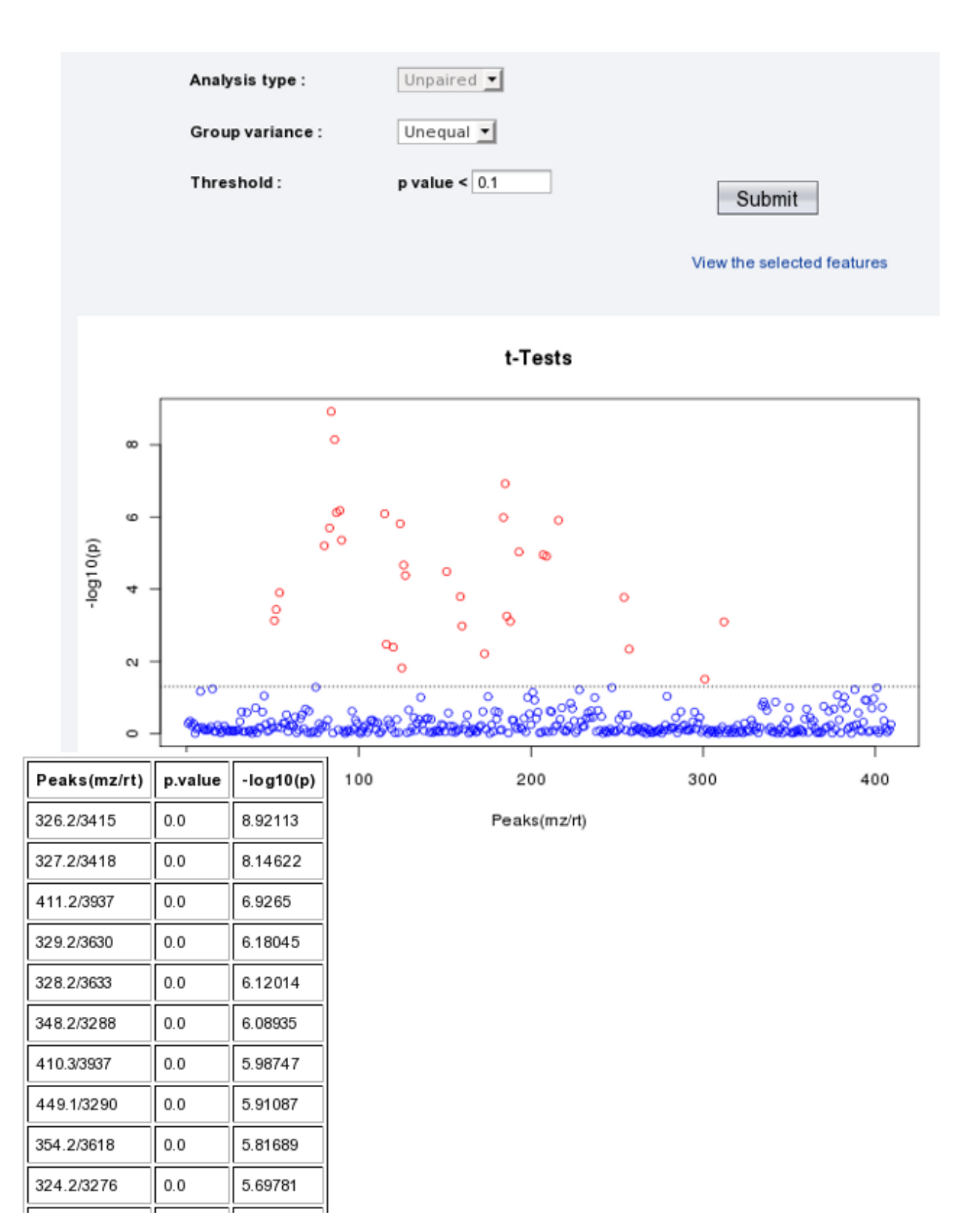

<u>Step 10.</u> Click the "Volcano plot" tab to see the result image from volcano analysis. Volcano plot combines fold change analysis and t-tests in each dimension. Each analysis can be adjusted individually. The further away its position from (0,0), the more significant the corresponding feature. Note, both x and y-axis are on log scale.

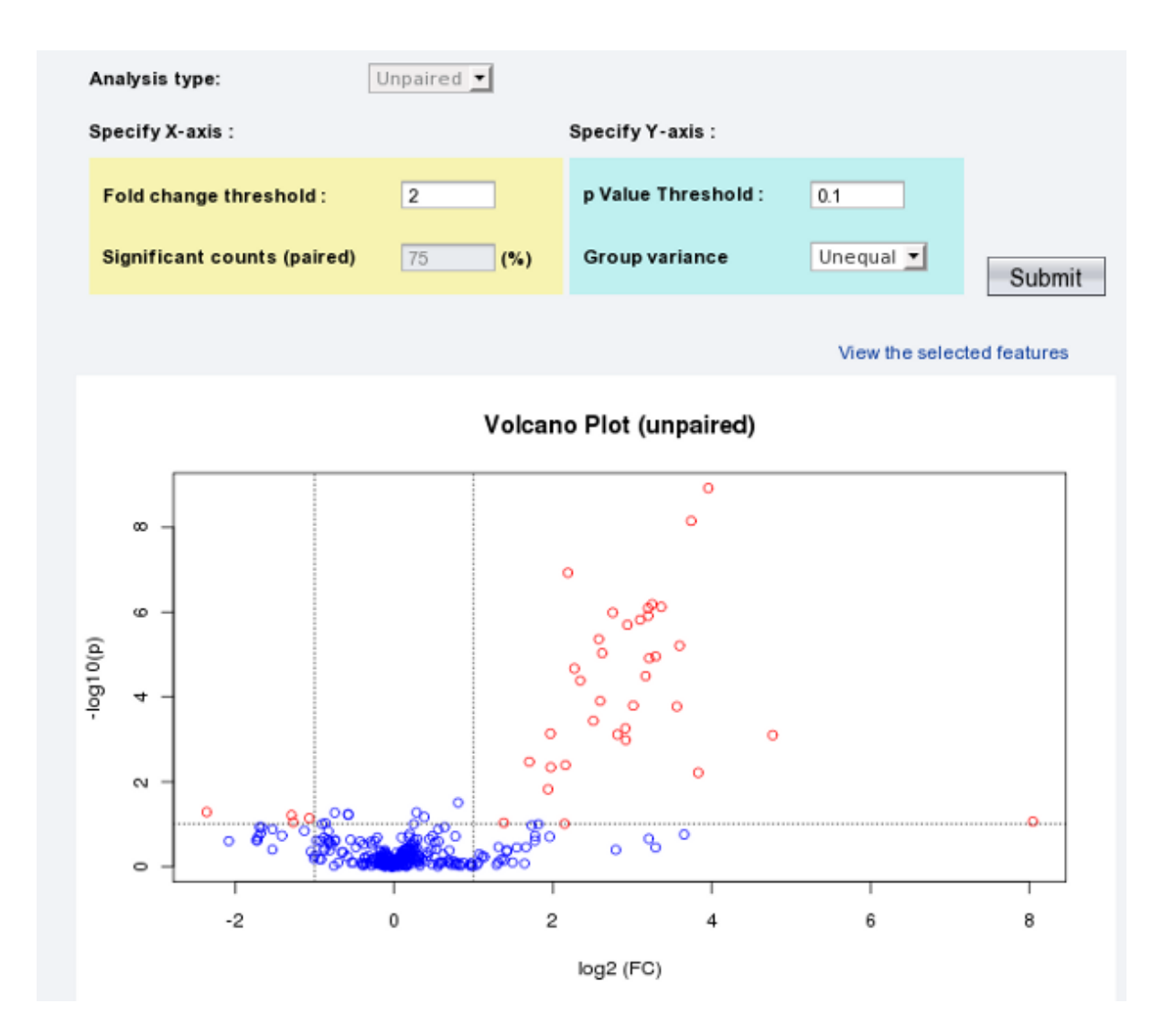

Click the "View the selected features" link to see the details of these important features. A subset of the table is shown below.

|              |        |          |         | <u>г</u>  |
|--------------|--------|----------|---------|-----------|
| Peaks(mz/rt) | FC     | log2(FC) | p.value | -log10(p) |
| 326.2/3415   | 15.544 | 3.958    | 0.0     | 8.921     |
| 327.2/3418   | 13.379 | 3.742    | 0.0     | 8.146     |
| 411.2/3937   | 4.562  | 2.19     | 0.0     | 6.926     |
| 329.2/3630   | 9.518  | 3.251    | 0.0     | 6.18      |
| 328.2/3633   | 10.297 | 3.364    | 0.0     | 6.12      |
| 348.2/3288   | 9.185  | 3.199    | 0.0     | 6.089     |
| 410.3/3937   | 6.745  | 2.754    | 0.0     | 5.987     |
| 449.1/3290   | 9.197  | 3.201    | 0.0     | 5.911     |
| 354.2/3618   | 8.557  | 3.097    | 0.0     | 5.817     |
| 324.2/3276   | 7.671  | 2.939    | 0.0     | 5.698     |
| 330.2/3631   | 5.966  | 2.577    | 0.0     | 5.36      |
| 322.1/3392   | 12.078 | 3.594    | 0.0     | 5.206     |

**Step 11.** Now we show how to identify MS peaks using the build-in peak search tools. Click the "Peak Search" link on the navigation panel, then click the "MS search" tab. Let's try the first 3 peaks from the volcano plots, enter the **mz** value of each peak and click "Search" with default parameters. The figure below shows the search result for the third peak.

| Paste MS p | eak list (in one colum | as shown) :   |  |
|------------|------------------------|---------------|--|
|            | 411.2                  |               |  |
|            |                        |               |  |
|            |                        |               |  |
|            |                        |               |  |
|            | Database type :        | Positive mode |  |
|            | Mass tolerance (±) :   | 0.1           |  |
|            | Search                 |               |  |
|            |                        |               |  |

#### View all library hits

| Common Name                       | Molecular Weight | Adduct   | HMDB Link |
|-----------------------------------|------------------|----------|-----------|
| Ganglioside GM3 (d18:1/9Z-18:1)   | 1164.71          | M+3Na    | HMDB04843 |
| Sialyl-Lewis X                    | 820.3            | M+2H     | HMDB06565 |
| 3-Sialyl Lewis                    | 820.3            | M+2H     | HMDB06579 |
| 3'-Sialyl-3-fucosyllactose        | 779.27           | M+ACN+2H | HMDB06606 |
| 1-Palmitoyl lysophosphatidic acid | 410.24           | M+H      | HMDB00327 |
| Risperidone                       | 410.21           | M+H      | HMDB05020 |

Click the top *HMDB link* to get more details. The screen shot below shows the MetaboCard for top hit for "411.2"

| Chemical Formula     | C <sub>58</sub> H <sub>104</sub> N <sub>2</sub> O <sub>21</sub>                                                                                                    |  |
|----------------------|----------------------------------------------------------------------------------------------------|--|
| Chemical Structure   |                                                                                                    |  |
|                      | Kingdom                                                                                                    |  |
|                      | Organic                                                                                                    |  |
|                      | Class                                                                                                    |  |
|                      | Glycolipids                                                                                                    |  |
|                      | Family                                                                                                    |  |
|                      | Mammalian Metabolite                                                                                                    |  |
|                      | Species                                                                                                    |  |
| Chemical<br>Taxonomy | <ul> <li>acetal</li> <li>primary alcohol</li> <li>secondary alcohol</li> <li>1,2-diol</li> <li>carboxylic acid</li> <li>secondary carboxylic acid amide</li> <li>alkene</li> <li>heterocyclic compound</li> </ul> |  |
|                      | Biofunction                                                                                                    |  |
|                      | Membrane component                                                                                                    |  |

**Step 12.** Now, assume we have finished the analysis. Click the "Download" link on the left panel. A detailed analysis report will be generated (MetaboAnalystReport.pdf) containing introductions and results for every steps we have performed. Now, you can directly click and download the "Download.zip" file which includes all the processed data, images, and the PDF report. Alternatively, you can ask MetaboAnalyst to send you the result via email by entering your email address.

| Steps                            |                                                      |                                     |
|----------------------------------|------------------------------------------------------|-------------------------------------|
| 1. Upload                        | Download                                             |                                     |
| - 2. Process                     |                                                      |                                     |
| <u>3. Normalize</u>              | The "Download zip" contains all the files inside you | ir home directory. You can directly |
| # _4. Analyze                    | download the result or let MetaAnalyst to send you   | via email.                          |
| - <u>Univariate</u>              |                                                      |                                     |
| - PCA                            | Email address :                                      | Email me the result                 |
| PLSDA                            |                                                      |                                     |
| SAM                              |                                                      |                                     |
| EBAM                             | Files in your home directory                         |                                     |
| Tree & heatmap                   | Download.zip                                         |                                     |
| - Kmean & SOM                    | Metabo Analyst Report ndf                            |                                     |
| <ul> <li>RandomForest</li> </ul> | Metabornialy steeport.pdi                            |                                     |
| R-SVM                            | <u>conc-norm.png</u>                                 |                                     |
| 5. Peak Search                   | data_normalized.csv                                  |                                     |
| - 6. Pathway Mapping             | data original.csv                                    |                                     |
| - 7. Download                    | data_processed_csv                                   |                                     |
|                                  |                                                      |                                     |
|                                  | retcor-ms.png                                        |                                     |
|                                  | Rhistory.R                                           |                                     |
|                                  | univar fc.png                                        |                                     |
|                                  | univar t.png                                         |                                     |
|                                  | univar_volcano.png                                   |                                     |

-----End of tutorial-----